1. ログインページにてマイレージ ID と現在設定している旧要件のパスワードを入力し、右下の「ログイン」ボタンを押下してください。

| ETC マイレージサービス |                                                                                                    |                                                                                |  |  |  |  |
|---------------|----------------------------------------------------------------------------------------------------|--------------------------------------------------------------------------------|--|--|--|--|
|               | ログイン                                                                                                    |                                                                                |  |  |  |  |
|               | ETCマイレージサービスのマイレージIDとインターネット用バスワードを入力して「ログイ<br>ン」ボタンを押してください。                                                                  |                                                                                |  |  |  |  |
|               | マイレージ登録をまだお済ませでないお客様は、「 <u>新規マイレージ登録」</u> で承っております。<br>「ご登録完了のお知らせ」に記載されているマイレージID、バスワードをご確認の上、 <b>「半角」</b> にて入力願い<br>ます。<br>- |                                                                                |  |  |  |  |
|               | マイレージロ                                                                                                    | (半角数字 12文字)                                                                    |  |  |  |  |
|               | インターネット用<br>パスワ <i>ー</i> ド                                                                                                    | (半角英大文字、半角英小文字、半角数字、半角記号のうち、2種類以上使用した8~<br>32文字)<br>※セキュリティ保護のため画面上は「●」で表示します。 |  |  |  |  |
|               |                                                                                                    | ログイン                                                                           |  |  |  |  |

2. 現在のパスワードと新要件を満たす新しいインターネット用パスワードをそれぞれの欄に入力し、右下の「次 へ」ボタンを押下してください。

| ETC マイレー                                                                                                    | ジサービス                    | _                  |                                                                                                    |  |  |  |  |  |
|----------------------------------------------------------------------------------------------------|--------------------------|--------------------|----------------------------------------------------------------------------------------------------|--|--|--|--|--|
|                                                                                                    |                          |                    |                                                                                                    |  |  |  |  |  |
|                                                                                                    | パスワード再設定のお願いー変更ー         |                    |                                                                                                    |  |  |  |  |  |
|                                                                                                    | [1]変更 [2] 確認 [3] 完了      |                    |                                                                                                    |  |  |  |  |  |
| この度、ETCマイレージサービスでは、お客さまに安心してご利用いただけちよう、2020年02月18日より、認証に利用<br>するパスワードの強度な高めるため、インターネットと自動音声ダイヤルのパスワードを分離するとともに、下表のとお<br>りインターネット用パスワードの要件を変更いたします。<br>つきましては、このページからインターネット用パスワードを再設定していただきますようお願いいたします。<br>お客さまにはお手数をお掛けし、大変申し訳ございませんが、お客さまの大切な情報をお守りするために必要な措置と<br>なりますので、何卒ご理解制とすようお願いいたします。 |                          |                    |                                                                                                    |  |  |  |  |  |
|                                                                                                    | ■インシーネットホハスノー            | r Wælf             | 変更後の要件                                                                                                    |  |  |  |  |  |
|                                                                                                    | 半角数字6~8文字であること           |                    | 半角英大文字、半角英小文字、半角数字、半角記号のうち、2種類以上を含む8~32文字であること                                                                                                    |  |  |  |  |  |
|                                                                                                    | 現在の<br>パスワード             | 現在の                | パスワードをご入力ください。                                                                                                    |  |  |  |  |  |
|                                                                                                    | 新しい<br>インターネット用<br>バスワード | 新しいイ<br>確認の<br>※半角 | へターネット用バスワードを設定してください。<br>ためもう一度<br>英大文字、半角英小文字、半角数字、半角記号のうち、2015年以上使用し、8~                                                                                                    |  |  |  |  |  |
|                                                                                                    |                          | 32文字<br>※セキュ       | で設定してください。<br>コリティ保護のため画面上は「●」で表示します。                                                                                                    |  |  |  |  |  |
|                                                                                                    |                          |                    | 中止次へ                                                                                                    |  |  |  |  |  |
|                                                                                                    |                          | 通                  | ミデータは、SSUにより暗号化されております。<br>ページのトップへ                                                                                                    |  |  |  |  |  |
| 利用規                                                                                                    | 約1プライバシーボリシー             | @ Copy             | right 2005 East Nippon Expressiway Company Limited<br>Central Nippon Expressiway Company Limited<br>West Nippon Expressiway Company Limited<br>Hanshin Expressiway Company Limited<br>Honshu-Shikoku Bridge Expressiway Company Limited All Rights Reserved. |  |  |  |  |  |

3. 2.の「パスワード再設定のお願いー変更ー」の画面で設定した新しいインターネット用パスワードに変更する ことをご確認のうえ、右下の「確認」ボタンを押下してください。

| <b>そTC</b> マイレージサービス |                               |                                                                                                    |  |  |  |  |  |
|----------------------|-------------------------------|----------------------------------------------------------------------------------------------------|--|--|--|--|--|
| 15                   | パスワード再設定のお願い一確認一              |                                                                                                    |  |  |  |  |  |
| [1]                  | [1]変更 [2] 確認 [3] 完了           |                                                                                                    |  |  |  |  |  |
| ្រុ                  | 以下の内容でよろしければ、「確認」ボタンを押してください。 |                                                                                                    |  |  |  |  |  |
|                      | 新しい<br>インターネット用<br>パスワード      | パスワードを変更します。<br>(セキュリティ保護のため表示しません。)                                                                                                    |  |  |  |  |  |
|                      |                               | 戻る 確認                                                                                                    |  |  |  |  |  |
|                      |                               | 通信データは、SSLにより暗号化されております。                                                                                                    |  |  |  |  |  |
| 利用規約 ブラ              | イバシーポリシー                      | © Copyright 2005 East, Nippon Expressway Company Limited<br>Central Nippon Expressway Company Limited<br>West Nippon Expressway Company Limited<br>Hanshin Expressway Company Limited<br>Honshu-Shikoku Bridge Expressway Company Limited All Rights Reserved. |  |  |  |  |  |

4. 新しいインターネット用パスワードへの変更が完了しますと以下の画面が表示されます。 「ログイン画面に戻る」ボタンを押下いただくと、1.のログイン画面に戻ります。

| <b>モTC</b> マイレージサービス                                                                                                    |                                                           |                                       |           |  |  |  |  |
|----------------------------------------------------------------------------------------------------|-----------------------------------------------------------|---------------------------------------|-----------|--|--|--|--|
|                                                                                                    | パスワード再設定のお願い -完了-<br>[1]実更 [2]確認 [3]完7                    |                                       |           |  |  |  |  |
|                                                                                                    | <b>以下の内容でバスワードを変更しました。</b><br>変更後のバスワードにて、再度ログインを行ってください。 |                                       |           |  |  |  |  |
|                                                                                                    | 新しい<br>インターネット用<br>バスワード                                  | バスワードを変更しました。<br>(セキュリティ保護のため表示しません。) |           |  |  |  |  |
|                                                                                                    |                                                           |                                       | ログイン画面に戻る |  |  |  |  |
|                                                                                                    |                                                           | 通信データは、SSLにより暗号化されております。              | ページのトップへ  |  |  |  |  |
| 利用規約 ブライバシーボリシー © Copyright 2005 East Nippon Expressway Company Limited<br>Central Nippon Expressway Company Limited<br>West Nippon Expressway Company Limited<br>Hanshin Expressway Company Limited<br>Honshu-Shikoku Bridge Expressway Company Limited All Rights Reserved. |                                                           |                                       |           |  |  |  |  |

5. ログイン画面にて、マイレージIDと新しいインターネット用パスワードを入力のうえ、右下の「ログイン」 ボタンを押下するとマイページへログインいただけます。